## DOKUMENTATION VOGELZUCHT 2020 PLUS

#### Vogelzucht2020 App für Geräte mit Android Betriebssystemen

Läuft nur in Zusammenhang mit einer Vollversion "vogelzucht2019PLUS" auf einem PC.

Zusammenfassung:

- a. Mit der APP sehe ich bei den Vögeln vor Ort die wichtigsten Informationen
- b. Ich habe eine Übersicht über die Besetzung der Volieren und kann zu den Vögeln Informationen wie "Mutation" und "Geschlecht" eingeben.
- c. Ich kann einen Vogel zu einer anderen Voliere zuordnen.
- d. Ich kann ein Gelege verwalten oder neu anlegen
- e. Ich kann Vögel beringen

## Wie funktioniert es ? :

- - -🖼 Hauptmenue : Formular Vogelzuchtprogramm 2013 Copyright by Krahe Software Stammdaten Bewegungsdaten Auswertungen A. B. C. Port Berichtsgruppe Zuchtpaar + Pflege aktueller + Beringung alter Vogelstamm Nachzuchstatistik Nachweisbuch Cites Zu/Abgang Ein/Ausgaben **Pflege Vogelarten** Vogeleinkauf Bilanz **Pflege Volieren** Vogelverkauf Vogelabgang Adressen Bericht Zuchtpaardatenblatt Pflege Ausstellungsorte Ausstellungen/Börsen Listen Druck Vogelstamm verwalten Non the last Listen Druck Käufer/Verkäufer Ein/Ausgaben Pflege Artikelstammdaten Sonstiges Listen Druck Volierenbesatz Private Einträge Notizbuch Fehleranlyse Stammdaten Übernahme externe Daten von Android nach Android **Dieter Krahe** Lesen auslagern
- 2. Lagere Daten aus "vogelzucht2019PLUS" aus

Einfach ein Klick auf "nach Android auslagern" und es werden die wichtigsten Informationen im Synchronisationsverzeichnis als Dateien abgelegt.

Wie ich festlege, in welches Verzeichnis gespeichert werden soll, sehen Sie im nächsten Punkt. 3. Unter "Private Einträge" verwalte ich das Verzeichnis in welches "vogelzuch2019PLUS" die Daten speichert

| 🐵 Formular privat Info                                                                                                    | ×                    |
|----------------------------------------------------------------------------------------------------|----------------------|
| Eintrag private Informationen                                                                                                    |                      |
| 1. Zeile Information welche auf der Zuchtstammkarte gedruckt wird (max. 100 Zeichen)<br>Dieter Krahe AZ4480 http://sittich-mutation.de                                                       |                      |
| 2 Zeile Information welche auf der Zuchtstammkarte gedruckt wird (max. 100 Zeichen)<br>53925 Wahlen Marmagener Str. 18 Tel.: 02486/7253                                                      |                      |
| Information welche auf Börsenkarte gedruckt wird (max. 150 Zeichen; 2 Zeilen werden angedruckt)<br>Dieter Krahe AZ4480 53925 Wahlen<br>dieter.krahe@onlinehome.de http://sittich-mutation.de |                      |
| Hintergrundbild Hauptmenu:<br>Bild zeigen 💿                                                                                                    |                      |
| Synconisationsverzeichnis zwischen Windows-PC und Android-PC<br>C:\Users\Krahe\Desktop\SkyDrive                                                                                              | Suche<br>Verzeichnis |

### 4. Aufbau eines Cloud-Syncing

Nun müssen die Daten vom PC auf das Android-Gerät gelangen.

Hierzu bietet es sich an, ein Synchronisation z.B. mittels "SkyDrive" aufzubauen.

"SkyDrive" ist kostenlos und stellt einen größeren Speicherbereich im Internet an.

"SkyDrive" bietet kostenlos ein Synchronisations-Programm zur Verfügung welches Daten vom PC mit dem Internet-Speicherbereich abgleicht.

Mittels "SkyDrive" werden die Daten vom PC automatisch im Internet gespeichert, sobald man mit dem Internet verbunden ist.

Von "SkyDrive" gibt es eine App, welche auf dem Android-Gerät installiert werden kann.

Weiter muss ich auf dem Android-Gerät eine APP installieren, welches ein Verzeichnis auf dem Android-Gerät mit dem Internet synchronisiert. Hier empfehle ich "FolderSync".

Sobald das Android-Gerät oder der PC mit dem Internet verbunden sind, werden automatisch die Daten mit dem Internet abgeglichen.

# WICHTIG:

Dieser Punkt "Aufbau eines Cloud-Syncing" ist nicht bestandteil des Programmes.

Sie können das Cloud-Syncing unabhängig vom Programm aufbauen und testen.

Dazu müssen Sie einfach die entsprechenden Apps auf dem Android-Gerät installieren und einstellen und das Cloud-Programm wie "SkyDrive" auf dem PC installieren.

Es gibt auch die Möglichkeit die entsprechenden Programme mit "Bluetooth" oder "USB-Verbindung" oder mit anderen Tools auszutauschen.

#### Kurze Anleitung zum Aufbau der Synchronisation:

Im Internet: Ein SkyDrive Account kostenlos erstellen.

Auf dem PC: **SkyDrive** installieren und aktivieren In "vogelzucht2019PLUS" das entsprechende Verzeichnis hinterlegen. Wenn das richtig gemacht ist, sollten nach dem Auslagern aus dem Programm die Auslagerungsdaten "*voliere.csv*" "*vogelstamm.csv*" "*gelege.csv*" im *SkyDrive Verzeichnis* sein. Ist das der Fall ?

Wenn ja:

Dann sollten die Dateien auch im Internet unter Ihrem SkyDrive Account zu sehen sein. Ist das der Fall ?

Wenn ja: Gehen wir zum Android-Rechner Dort die **SkyDrive App** installieren Danach die **FolderSync App** installieren Danach ein Verzeichnis auf dem Android-Gerät erstellen z.B. "sync"

#### Nun FolderSync starten

Unter <u>Account</u> den SkyDrive Account eingeben z.B. den Account "sky" Unter <u>OrdnerPaare</u> Name "sync" Account "sky" das ist der in foldersync angelegte Account Remote Ordner "/" Lokaler Ordner "/mnt/sdcard/sync" das ist das neu angelegte Verzeichnis Unter <u>Synchronisations-Status</u> kann die Synchronisation gestartet werden. Wenn das alles funktioniert sollten die Dateien "*voliere.csv*" "*vogelstamm.csv*" "*gelege.csv*" im neuen Verzeichnis (z.B. /mnt/sdcard/sync) liegen Ist das der Fall ?

Wenn ja:

Dann die App "vogelzucht2020" starten.

Unter <u>Stammdaten</u> das Verzeichnis (z.B. /mnt/sdcard/sync) hinterlegen Danach können die Daten geladen werden.

Wenn Sie fertig sind und Eintragungen in der APP geändert haben:

Es stehen Dateien mit dem Namen "New\_\*" im neuen Verzeichnis

unter **FolderSync** die *Synchronisation* einfach starten und automatisch sollten die Dateien "New\_\*" auf Ihrem PC im *SkyDriveVerzeichnis* sein.

5. Installation der App "vogelzucht2020" und start des Programmes

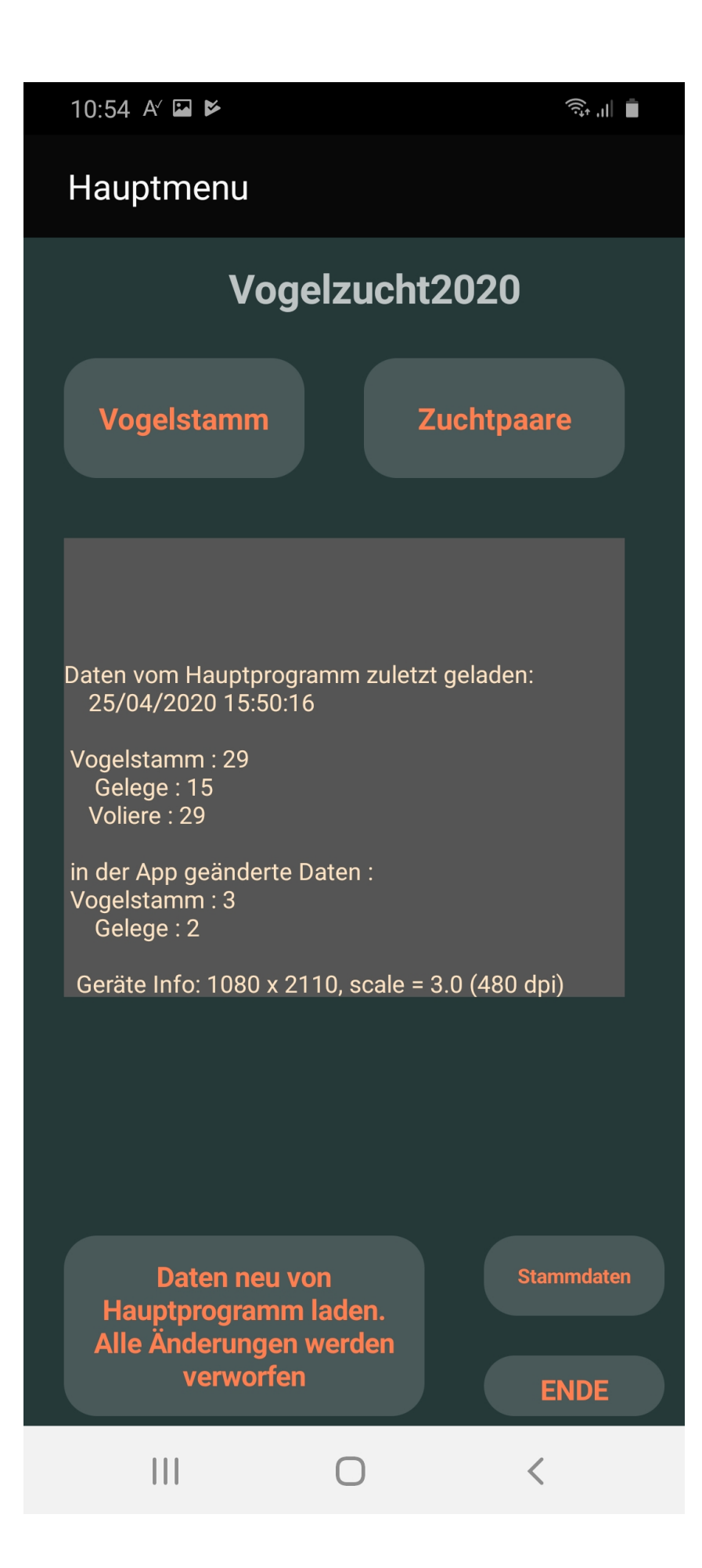

Wenn Sie die App starten, haben Sie folgende Möglichkeiten:

- Stammdaten anpassen, um Synchronisations-Verzeichnis vorzugeben
- Das Programm mit den Daten vom PC neu initialisieren. Dadurch gehen alle Änderungen, die auf dem Anroid-Gerät gemacht wurden, verloren.
- Vogelstammdaten betrachten und ggf. ändern.
- Zuchtpaare und Gelege betrachten und ggf. ändern

Im grauen Kasten in der Mitte sehen Sie die wichtigsten Informationen zum Zustand der App.

Sie sehen, wann das letzte Mal die Daten auf dem Android-Gerät mit den Daten vom PC initialisiert wurden, wieviele Datensätze eingelesen wurden und wieviele Änderungen im Bereich Vogelstammdaten und Gelegedaten auf der Android-Gerät gespeichert wurden.

In der letzten Zeile des Informationskastens sehen Sie die Auflösung Ihres Android-Gerätes.

#### 6. Stammdaten pflegen

#### Wichtig ist das Eintragen des "Synchronisations Verzeichnis"

| Stammdaten                                               |           |      |  |
|----------------------------------------------------------|-----------|------|--|
|                                                          |           |      |  |
| Syncronisations Verzeichnis:                             |           |      |  |
| /mnt/sdcard/sync                                         |           |      |  |
|                                                          |           |      |  |
| Anfang der Ringnummern beim Neuberingen (z.B. 4480/13/): |           |      |  |
| 4480/13/                                                 |           |      |  |
|                                                          |           |      |  |
|                                                          |           |      |  |
|                                                          |           |      |  |
|                                                          |           |      |  |
|                                                          | Speichern | ENDE |  |
|                                                          | operchem  |      |  |

Klicken Sie auf das Feld "Synchronisations Verzeichnis" und navigieren Sie sich durch die Verzeichnisstruktur Ihres Android-Gerätes bis zum gesuchten Verzeichnis.

Im Feld "Anfang der Ringnummer beim Neuberingen" können Sie den Bereich Ihrer Ringkennzeichung vorgeben der immer gleich ist. Dieser wird später beim Neuberingen eines Jungtieres vorab gestellt, so dass Sie das nicht immer wieder neu eingeben müssen.

# 7. Daten neu vom Hauptprogramm laden. Alle Änderungen gehen verloren

Es werden die aktuellen Daten von der letzten Auslagerung aus dem Hauptprogramm vom PC geladen. Alle Änderungen auf dem Android-Gerät gehen verloren.

Es ist wichtig, dass Sie einen Überblick haben, welche Daten aktueller sind, die auf dem PC oder die auf dem Android-Gerät.

In der Regel arbeitet man in folgender Reihenfolge:

- ich lagere die Daten aus dem PC aus
- die Daten gelangen auf mein Android-Gerät
- ich lade die Daten in meine App (z.B. sync mit cloud)
- ich arbeite auf meiner App
- die App sichert automatisch alle Änderungen im "Synchronisations-Verzeichnis
- die Daten gelangen auf meinen PC (z.B. sync mit cloud)
- ich lese die Daten in mein PC-Programm

#### WICHTIG:

Auch wenn ich mein Android-Gerät ausschalte und neustarte, gehen keine Änderungsdaten verloren.

Erst wenn ich erneut "Daten neu vom Hauptprogramm lade" werden die Daten, welche aktuell auf dem Android-Gerät im "Synchronisations-Verzeichnis" liegen, geladen.

#### 8. Arbeiten mit den Vogelstammdaten

Der komplette aktuelle Vogelstamm wird aufgelistet.

|   | 10:56 🖬 A          | × ¥            |                 |                          | ≣ اו, ب   |
|---|--------------------|----------------|-----------------|--------------------------|-----------|
|   | Vogelst            | amm            |                 |                          |           |
|   | /ogelart           |                |                 | Voliere                  |           |
| ļ | Schmucks 🖪         | -              |                 | Alle                     | -         |
| l | ringnr             | vogelart       | geschlecht      | mutation                 | geaendert |
| l | 1212/18/001        | Schmucksittich | Hahn            | schecke/zimt             | Ν         |
|   | 1212/18/10         | Schmucksittich | Hahn            | schecke                  | Ν         |
| l | 41418/16/063       | Schmucksittich | Hahn            | schecke<br>/zimt         | 1         |
|   | 41418/16/100       | Schmucksittich | Hahn            | lutino / zimt            | Ν         |
|   | 41418/17/029       | Schmucksittich | Henne           | zimt-lutino              | Ν         |
| l | 4480/19/003        | Schmucksittich | Henne           | zimt schecke<br>/ lutino | Ν         |
| I | 4480/19/005        | Schmucksittich | Hahn            | zimt schecke<br>/ lutino | Ν         |
|   | 4480/19/006        | Schmucksittich | unbekannt       | zimt / lutino            | Ν         |
|   |                    |                |                 |                          |           |
|   | Ringnummer:        | Vc             | ogelart         |                          |           |
| [ | 4480/19/003        | S              | chmucksittich   | ı                        |           |
| ( | Geschlecht         | Vo             | oliere          |                          |           |
| ł | lenne              |                | D Auß 9er 4     | $\bullet$                |           |
| P | Autation           | Be             | eringungs Datum | ı                        |           |
| z | zimt schecke / lut | ino be         | eringt am: 06.  | 06.2019                  |           |
|   |                    |                |                 |                          | ENDE      |
|   | 111                |                | 0               | <                        |           |

Gesucht werden kann nach "Vogelart" oder "Voliere".

Geändert werden kann die "Volierenzuordnung" das "Geschlecht" die "Mutation". Im Feld "geändert" kann ich sehen, ob zu dem Vogel bereits eine Änderung mit der App gemacht wurde.

Wenn Sie bei einem gewählten Vogel etwas ändern, erscheint ein Button "Speichern". Erst wenn Sie diesen betätigen, wird die gemachte Änderung gespeichert.

Besonders das auswählen nach "Voliere" erleichtert einem die Suche ungemein. Zum Beispiel Sie stehen vor Voliere "4711" und wollen Informationen zu den Vögeln sehen oder Änderungen vornehmen".

Einfach nach Voliere "4711" suchen und Ihnen werden nur die Vögel in dieser Voliere angezeigt.

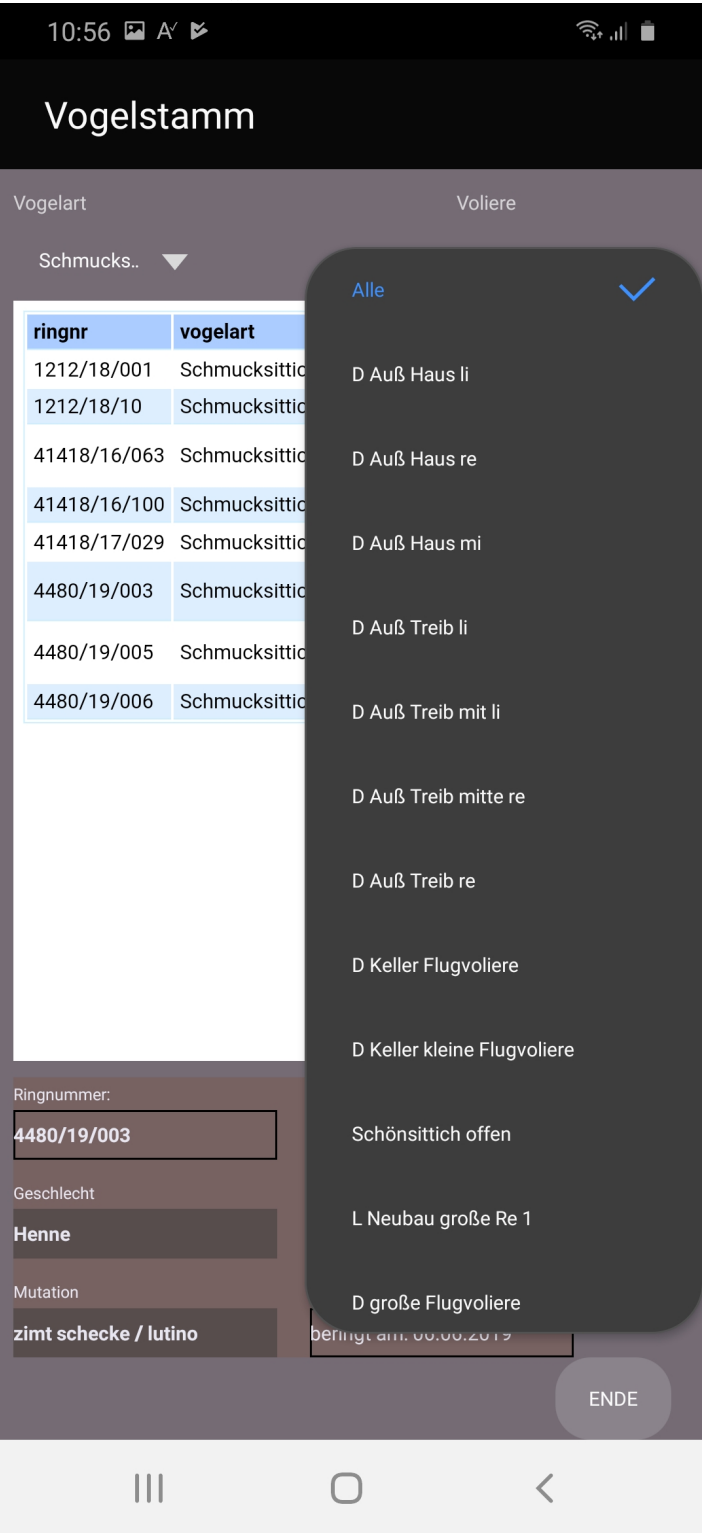

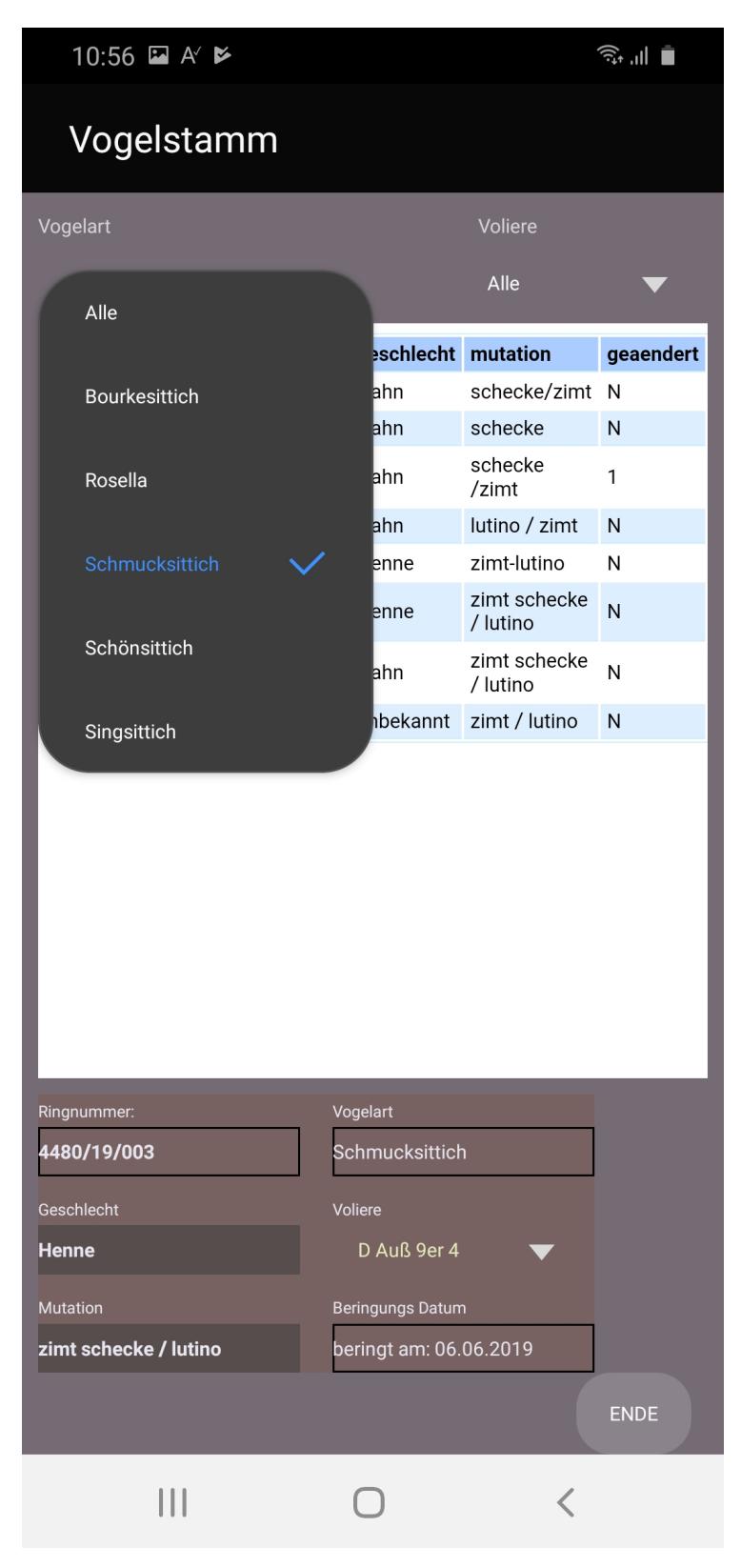

Wenn Sie mehere Vogelarten im Bestand haben, macht die Selektion nach Vogelart Sinn:

# 9. aktive Zuchtpaare verwalten

gesucht werden kann nach "Vogelart" und "Voliere"

Es werden die "aktiven Paare" angezeigt, bei denen im Hauptprogramm kein Zuchtende-Datum hinterlegt ist.

| 10:58                    |                        |                     |                            |                     | اار بۇ    |             |  |  |
|--------------------------|------------------------|---------------------|----------------------------|---------------------|-----------|-------------|--|--|
| Zuchtpaare               |                        |                     |                            |                     |           |             |  |  |
| Vogelart                 |                        |                     | Volie                      | ere                 |           |             |  |  |
| Alle                     | -                      |                     |                            | A                   | lle       | ▼           |  |  |
| DWM021/15<br>orange opal | 5/053<br>line/lutino b | olau o              | 304/ <sup>-</sup><br>range | 15/010<br>e pastell | l opaline |             |  |  |
| paarnr                   | vogelart               |                     | voli                       | iere                | gelege    | geaendert   |  |  |
| 20200001                 | Bourkesit              | ttich               | D A<br>3                   | uß 9er              | 1         | Ν           |  |  |
| 20200002                 | Singsittic             | h                   | D A<br>Tre                 | uß<br>ib li         | 2         | 1           |  |  |
| 20200003                 | Singsittic             | h                   | D Auß<br>Treib mit li      |                     | 0         | Ν           |  |  |
| 20200004                 | Bourkesittich          |                     | D Auß<br>Haus li           |                     | 1         | Ν           |  |  |
| 20200005                 | Bourkesit              | ttich               | D Auß 9er<br>5             |                     | 0         | Ν           |  |  |
| 20200006                 | Bourkesittich          |                     | D Auß<br>Haus re           |                     | 0         | Ν           |  |  |
| 20200007                 | Bourkesittich          |                     | D Auß<br>Haus mi           |                     | 1         | Ν           |  |  |
| 0000000                  | O o lo X no situ       | - <b>:+</b> +: -  - |                            | uß 9er              | ^         | N           |  |  |
| neues<br>Gelege          |                        |                     | G                          | elege: :            | 2 .       |             |  |  |
| 1. Ei :                  |                        |                     | ı                          | ringnr              | geschlec  | ht mutation |  |  |
| Anz Eier :               | 3                      | 27.4.2              | 2020 1224                  |                     | Henne     |             |  |  |
| befruchtet:              | 0                      | 28.4.2              | 020                        | 4480 Henne          |           |             |  |  |
| Schlupfdat               |                        |                     |                            |                     |           |             |  |  |
| Anz Junge:               | 0                      |                     |                            |                     |           |             |  |  |
|                          |                        |                     |                            |                     |           | ENDE        |  |  |
|                          |                        |                     | 0                          |                     | <         |             |  |  |

Mit einem Klick auf eine Zuchpaarnummer, werden angezeigt:

- die Gelegeinformationen
- die wichtigsten Info's zu den Elterntieren

Es können Gelege-Informationen geändert werden, bzw. neue Gelege angelegt werden.

Wenn mehrere Gelege zu einem Zuchtpaar existieren kann zwischen den Gelegen gewechselt werden.

Mit Klick auf eine Ringnummer in der Jungtierbox öffnet sich das "Beringungsfenster"

Besonders das auswählen nach "Voliere" erleichtert einem die Suche ungemein. Zum Beispiel Sie stehen vor Voliere "4711" und wollen Informationen zum Zuchtpaar sehen, Gelege anlegen oder ändern oder Jugtiere sehen oder anlegen. Einfach nach Voliere "4711" suchen und Ihnen werden nur die Zuchtpaare in dieser Voliere angezeigt.

# 10.Beringungsfenster

es können neue Jungtiere aufgenommen werden oder die "Mutation" und das "Geschlecht" kann geändert werden

|    | Beringung              |             |             |                |
|----|------------------------|-------------|-------------|----------------|
|    | Paar: 20130003         | Gelege: 1   | Singsittich | D Auß Treib li |
| I  | datum                  | ringnr      | geschlecht  | mutation       |
|    | 15.05.2013             | 4480/13/301 | unbekannt   |                |
|    | 15.05.2013             | 4480/13/302 | unbekannt   |                |
|    | 15.05.2013             | 4480/13/303 | unbekannt   |                |
|    | 18.05.2013             | 4480/13/304 | Henne       | orange rubino  |
|    | 18.05.2013             | 4480/13/305 | unbekannt   |                |
| I  |                        |             |             |                |
| Be | ringungs Datum: Ri     | ngnummer:   | Geschlecht: | Mutation:      |
| 15 | 15.05.2013 4480/13/302 |             | unbekannt   |                |
|    | Neues                  | Jungtier    |             | Speichern ENDE |

### 11.Laden der Änderungen auf den PC in das Programm "vogelzucht2019PLUS"

Sie starten den PC und kopieren die Daten vom Android-Gerät in das "Synchronisations Verzeichnis" (z.B. voll automatisch mit "Sky Drive")

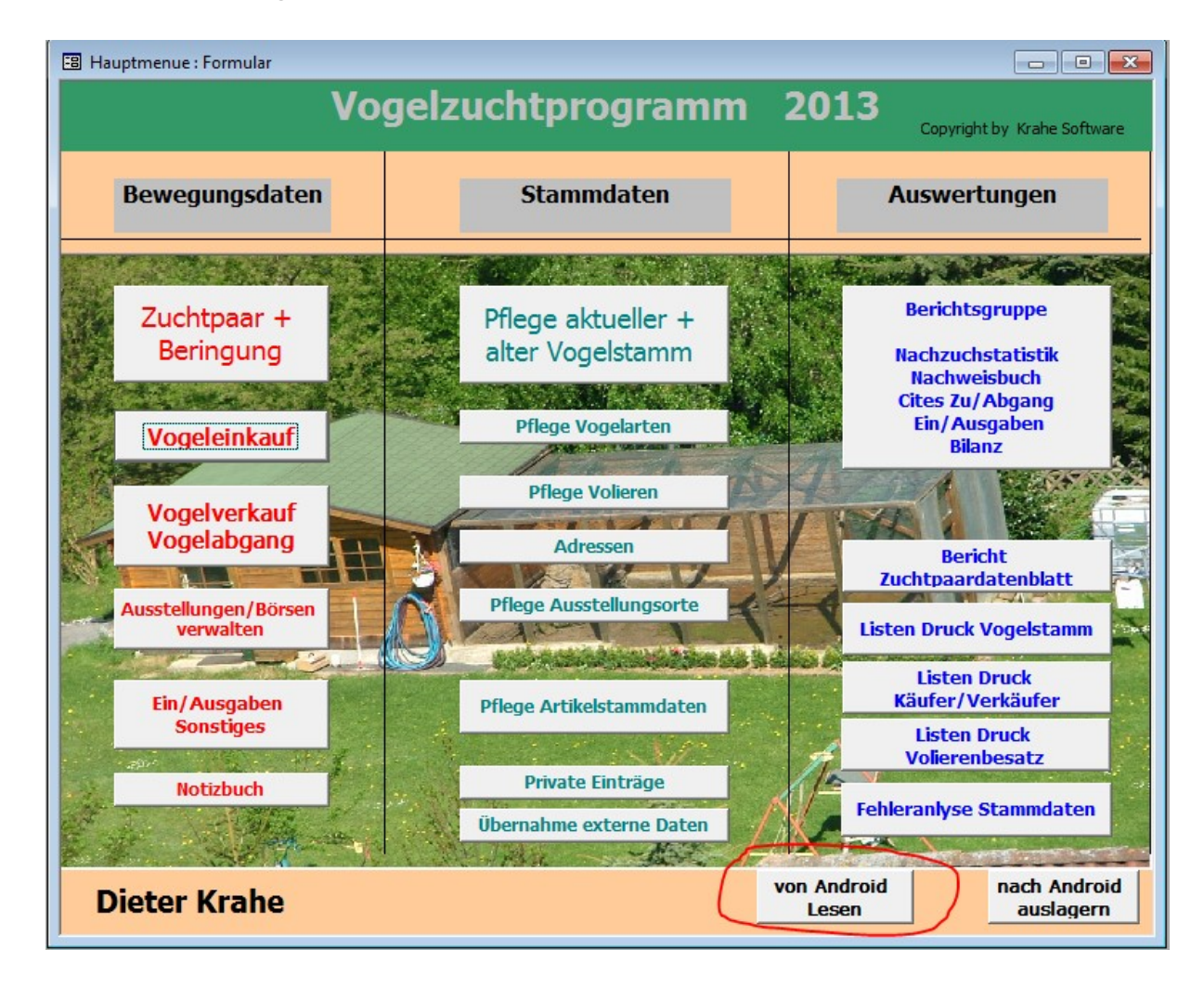

Starten von "vogelzucht2019PLUS"

Wählen Sie "von Android lesen" aus.

### 12.von Android Lesen auswählen

Es werden die Änderungsdateien welche im "Synchronisations Verzeichnis liegen" ausgewertet.

Das Programm wertet die Änderungen aus und zeigt diese in einem Fenster an:

| FormularPdaDate                 | enLaden : Formular |                             |         |      |                            |                |              |
|---------------------------------|--------------------|-----------------------------|---------|------|----------------------------|----------------|--------------|
|                                 |                    | letzte<br>Datenauslagerung: |         |      | letzter PDA-D<br>Abgleich: | aten 15.05.20  | 013 14:32:15 |
| geänderte oder ne<br>Vogeldaten | eue                |                             |         |      |                            |                |              |
| Ring                            | Art                | Mutation                    | Beringt | Paar | Gelege verkaufei Preis     | Voliere        |              |
|                                 |                    |                             |         |      |                            |                |              |
|                                 |                    |                             |         |      |                            |                |              |
|                                 |                    |                             |         |      |                            |                |              |
|                                 |                    |                             |         |      |                            |                |              |
| änderte eder ne                 |                    |                             |         |      |                            |                |              |
| elegedaten                      | ue                 |                             |         |      |                            |                |              |
| -                               | Paar Art           | t Voliere                   | Gelege  | 1Ei  | AnzEier                    | befruchtet     | Schlupfdatum |
|                                 |                    |                             |         |      |                            |                |              |
|                                 |                    |                             |         |      |                            |                |              |
|                                 |                    |                             |         |      |                            |                |              |
|                                 |                    |                             |         |      |                            |                |              |
|                                 |                    |                             |         |      |                            |                |              |
|                                 |                    |                             |         |      |                            |                |              |
|                                 |                    |                             |         |      |                            | Datas Charters |              |
|                                 |                    |                             |         |      |                            | Daten übertrag | jen          |
|                                 |                    |                             |         |      | 1.                         | Daten übertrag | len          |

Mit "Daten übertragen" werden die Änderungen in das Hauptprogramm übernommen.

Im Feld "letzter PDA-Daten Abgleich:" wird das Datum gespeichert an dem zuletzt die "Daten übertragen" wurden.